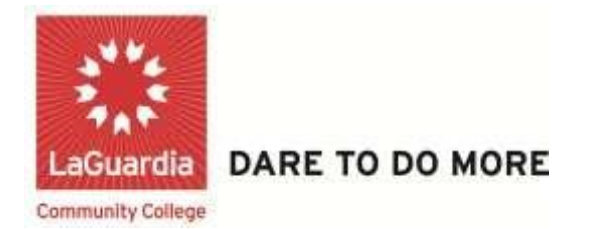

## **Checking Your Grades**

Step 1. To begin click on My Grades

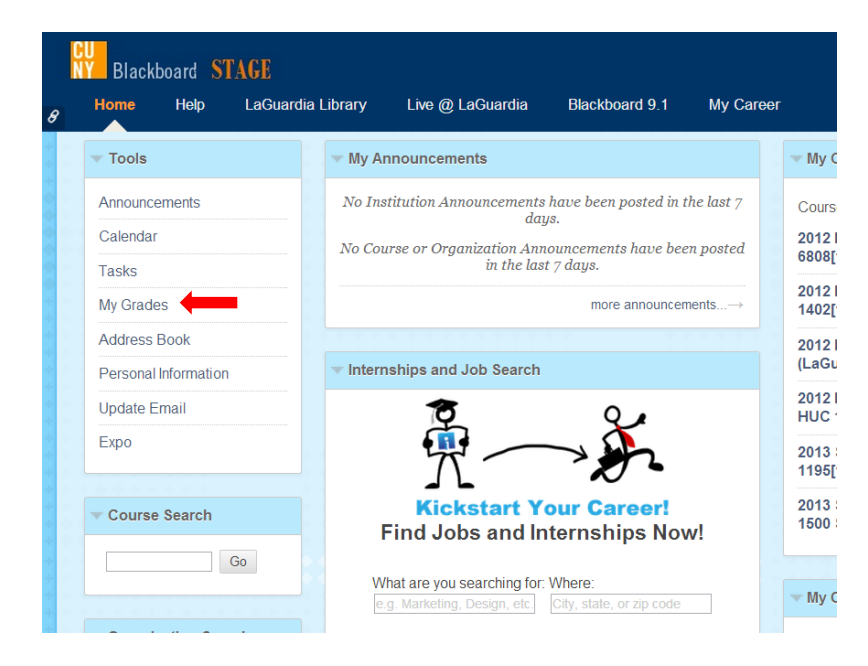

# LaGuardia Community College

31-10 Thomson Ave, Long Island City, New York 11101 Created by ISMD's Dept. Training Team.

#### Step 2. Click any item name

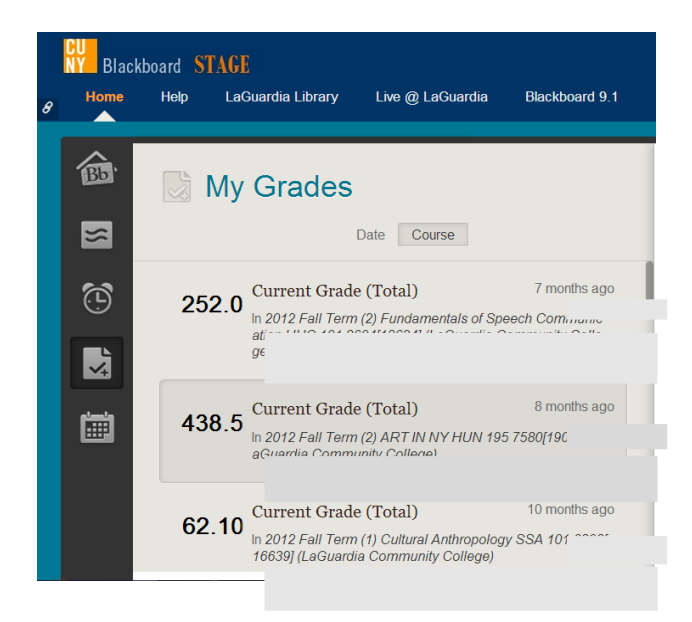

**Step 3.** Once you clicked any item name, you will be able to see a list of all assignments and grades in the course in the right pane.

| elp | LaGuardia Library            | Live @ LaGuardia | Blackboard 9.1 | My Career                     |  |
|-----|------------------------------|------------------|----------------|-------------------------------|--|
|     | My Grades                    | Date Course      |                |                               |  |
| 25  | 2.0 <sup>Current Grade</sup> | e (Total)        |                | Review 4                      |  |
| 43  | 8.5 Current Grade            | e (Total)        |                | Grade <b>A</b><br>Description |  |
| 62  | 10 Current Grade             | e (Total)        |                | Grade B<br>Description        |  |

**Step 4.** As shown the picture below, a dash means there's no information about your grade.

| <sup>8279</sup> 5217 98279 |                    |
|----------------------------|--------------------|
| .5217.50275                |                    |
|                            |                    |
|                            |                    |
| ading Criteria             |                    |
|                            |                    |
|                            |                    |
|                            | 279<br>.5217.98279 |

**Step 5.** Click on the name of assignment to view submission and instructor feedback.

| 2012 Fall Term            | (1) Cultural Anthropology |
|---------------------------|---------------------------|
| SSA 101 6808[1            | 6639] (LaGuardia Comm     |
| unity College)            |                           |
|                           |                           |
| Description               |                           |
|                           |                           |
| Exam #3                   | Nov 20, 2012 9:22 P       |
| Grade 8.00/10             |                           |
| Description               |                           |
|                           |                           |
|                           | Sep 30, 2012 7:05 P       |
| Exam #1                   | 36p 30, 2012 7.03 P       |
| Exam #1<br>Grade 10.50/10 | 369 30, 2012 7.03 P       |

**Step 6.** In the **View Attempts page,** Click on the **Calculated Grade** to view your submission and feedback.

| View Attempts        | ;            |                               |                  |
|----------------------|--------------|-------------------------------|------------------|
| Column Details       |              |                               |                  |
| Item Name            | Exam #2      |                               |                  |
| Aggregation          | Last attempt |                               |                  |
| Overridden Grade     | 8.1          |                               |                  |
| Due Date             | 10/26/12     |                               |                  |
| Points Possible      | 10           |                               |                  |
| Attempts             |              |                               |                  |
| Date Created         |              | Date Last Submitted or Edited | Calculated Grade |
| Nov 7, 2012 10:47 AM |              | Nov 7, 2012 10:47 AM LINE     | 2.5              |

**Step 7.** The picture shown below shows submission and feedback.

| User             | Jermaine J Pinckney                                                                                                    |                |
|------------------|----------------------------------------------------------------------------------------------------|----------------|
| Course           | 2012 Fail Term (1) Cultural Anthropology SSA 101 6808[16639] (LaGuardia Community College)                                                                                                    |                |
| Test             | Exam#2                                                                                                    |                |
| Started          | 10/26/12 6:01 PM                                                                                                    |                |
| Submitted        | 11/7/12 10:47 AM TATE                                                                                                    |                |
| Due Date         | 10/26/12 11:00 PM                                                                                                    |                |
| Status           | Completed                                                                                                    |                |
| Attempt<br>Score | 2.5 out of 10 points                                                                                                    |                |
| Time<br>Elapsed  | No data                                                                                                    |                |
| Instructions     | © CLOSE ALL OTHER OPEN BROWSER WINDOWS & SOFTWARE BEFORE YOU START YOUR EXAM.<br>You can only take this test once: it must be completed the first thme it is launched on your computer. If you close your browser, open a new browser window or tab, or otherwise lex<br>the exam before you finish, you cannot return to finish it. You must answer one question at a time, click the single arrow at the bottom, right-hand side, and move to the next questi<br>Please be sure to double-check your answers; you cannot change an answer to a previous question once you have moved to the next question. You will have one hour to finish the<br>examination and submit your completed test.<br>Good Luck! | ve<br>on.<br>e |
| Question         | 1 0.5 out of 0.5                                                                                                    | points         |
| v                | Which accent carries the highest prestige or status in the U.S.?                                                                                                    |                |
| 5                | Selected Answer: British                                                                                                    |                |
| Question         | 2 0.5 out of 0.5                                                                                                    | points         |
| E                | Ethnocentrism is declining all over the world due to globalization.<br>Selected Answer: False                                                                                                    |                |
| Question         | 3 0 out o 0                                                                                                    | points         |

**Step 8.** Click **OK**, once you're done seeing your submission and feedback.

| Selected Answer: [None Given]                                                                                                    |                     |
|----------------------------------------------------------------------------------------------------|---------------------|
| Question 15                                                                                                    | 0 out of 0.5 points |
| In nineteenth century evolutionary theory, the cultural stages of were proposed anthropologists.                                                                |                     |
| Selected Answer: [None Given]                                                                                                    |                     |
| Question 16                                                                                                    | 0 out of 0.5 points |
| Horticulture refers to the type of farming that                                                                                                    |                     |
| Selected Answer: [None Given]                                                                                                    |                     |
| Question 17                                                                                                    | 0 out of 0.5 points |
| Participant-observation has the advantage of                                                                                                    |                     |
| Selected Answer: [None Given]                                                                                                    |                     |
| Question 18                                                                                                    | 0 out of 0.5 points |
| The highly complex set of rules that regulates the formation of morphemes into words, and words into phrases, and sentences into syntax in a language is called |                     |
| Selected Answer: [None Given]                                                                                                    |                     |
| Tuesday, October 22, 2013 10:55:06 AM EDT                                                                                                    |                     |
|                                                                                                    | -                   |
|                                                                                                    | ←                   |

### Step 9. Click OK again to return to My Grades

| Exam #2      |                                                  |                                                                                                    |                                                                                                    |
|--------------|--------------------------------------------------|----------------------------------------------------------------------------------------------------|----------------------------------------------------------------------------------------------------|
| Last attempt |                                                  |                                                                                                    |                                                                                                    |
| 8.1          |                                                  |                                                                                                    |                                                                                                    |
| 10/26/12     |                                                  |                                                                                                    |                                                                                                    |
| 10           |                                                  |                                                                                                    |                                                                                                    |
|              |                                                  |                                                                                                    |                                                                                                    |
|              | Date Last Submitted or Edited                    | Calculated Grade                                                                                                 |                                                                                                    |
|              | Nov 7, 2012 10:47 AM                             | 2.5                                                                                                    |                                                                                                    |
|              |                                                  |                                                                                                    |                                                                                                    |
|              |                                                  |                                                                                                    |                                                                                                    |
|              |                                                  |                                                                                                    |                                                                                                    |
|              |                                                  |                                                                                                    |                                                                                                    |
|              | Exam #2<br>Last attempt<br>8.1<br>10/28/12<br>10 | Exam #2<br>Last attempt<br>8.1<br>10/28/12<br>10<br>Date Last Submitted or Edited<br>Nov 7, 2012 10.47 AM EXCENT | Exam #2         Last attempt           8.1         10/26/12           10         Date Last Submitted or Edited         Calculated Grade           Nov 7, 2012 10.47 AM INDEE         2.5 |

Step 10. Instructor's feedback also shows in the Comments column.

|                                 |            | Lord<br>Birchini<br>Artivity | Lond<br>Instruction<br>Actually |                        | Comments        |
|---------------------------------|------------|------------------------------|---------------------------------|------------------------|-----------------|
| Group Gaturn Wild               | Alignments | Jun 16,<br>2011 12:49<br>PM  |                                 | <b>11</b> /50          |                 |
| Practice Quiz                   | Alignments | 1.977                        |                                 | 420                    |                 |
| What do you know?               | Alignments | Mar 21,<br>2010 3:37<br>PM   | Mar 21, 2010<br>3:37 PM         | <ul> <li>10</li> </ul> |                 |
| Unit 1 Quiz                     | Alignments | Jan 31.<br>2012 1:49<br>PM   |                                 | jjj:/24                |                 |
| Unit 2 Quiz                     | Alignments | Jan 31,<br>2012 4:21<br>PM   | Jan 31, 2012<br>5:05 PM         | <u>30.00</u> /30       | Excellent work! |
| Unit 3 Quiz                     | Alignments |                              |                                 | 430                    |                 |
| Space Exploration               | Alignments | Jan 31,<br>2012 4:25<br>PM   | Jan 31, 2012<br>4:26 PM         | /25                    |                 |
| Unit 2: Astrophotographylmaging | Alignments |                              |                                 | -110                   |                 |
| Plute Opinion                   | Alignmenta | Jun 15,<br>2011 4:29<br>PM   |                                 | 121/10                 |                 |
|                                 |            |                              |                                 |                        |                 |

**Step 11.** Items that have not been graded show a symbol on the item status.

|    | Last<br>Instructor<br>Activity | Grade            | Comm   |
|----|--------------------------------|------------------|--------|
| 19 |                                | <b>[]</b> /50    |        |
|    |                                | -/20             |        |
| 7  | Mar 21, 2010<br>3:37 PM        | <b>~</b> 10      |        |
| 9  |                                | <b>1</b> 24      |        |
| r. | Jan 31, 2012<br>5:05 PM        | <u>30.00</u> /30 | Excell |
|    |                                | -/30             |        |
| 5  | Jan 31, 2012<br>4:26 PM        | <b>/25</b>       |        |
|    |                                | -/10             |        |
| 8  |                                | 110              |        |

| My Grades |            |          |                             |                                |              |  |
|-----------|------------|----------|-----------------------------|--------------------------------|--------------|--|
| sie :     | Alignments | Due Date | Last<br>Student<br>Activity | Last<br>Instructor<br>Activity |              |  |
| atum Wiki | Alignments |          | Jun 16,<br>2011 12:49<br>PM |                                | <b>0</b> /50 |  |
| Quiz      | Alignments |          |                             |                                | -/20         |  |
| you know? | Alignments |          | Mar 21,<br>2010 3:37<br>PM  | Mar 21, 2010<br>3:37 PM        | <b>V</b> /0  |  |

**Step 12.** Work that is waiting for a grade shows a GREEN explanation mark.

### **Step 13.** Work that is in progress such as a test attempt or save draft shows a PAPER PEN ICON.

| My Grades        |            |                             |                                |                        |           |
|------------------|------------|-----------------------------|--------------------------------|------------------------|-----------|
| e.               | Alignments | Last<br>Student<br>Activity | Last<br>Instructor<br>Activity |                        | Commen    |
| itum Wiki        | Alignments | Jun 16,<br>2011 12:49<br>PM |                                | <b>[]</b> /50          |           |
| Quiz             | Alignments |                             |                                | -/20                   |           |
| <u>/ou know?</u> | Alignments | Mar 21,<br>2010 3:37<br>PM  | Mar 21, 2010<br>3:37 PM        | <ul><li>✓ /0</li></ul> |           |
| 12               | Alignments | Jan 31,<br>2012 1:49<br>PM  |                                | <b>1</b> /24           |           |
| 12               | Alignments | Jan 31,<br>2012 4:21        | Jan 31, 2012                   | <u>30.00</u> /30       | Excellent |

| My Grades        |            |                             |                                |               |     |
|------------------|------------|-----------------------------|--------------------------------|---------------|-----|
| e                | Alignments | Last<br>Student<br>Activity | Last<br>Instructor<br>Activity |               | Com |
| <u>turn Wiki</u> | Alignments | Jun 16,<br>2011 12:49<br>PM |                                | <b>[]</b> /50 |     |
| <u>luiz</u>      | Alignments |                             |                                | -/20          |     |
| ou know?         | Alignments | Mar 21,<br>2010 3:37<br>PM  | Mar 21, 2010<br>3:37 PM        | ✓ /0          |     |
| ž                | Alignments | Jan 31,<br>2012 1:49        |                                | J/24          |     |

**Step 14.** CHECK MARK is display when an item such as a survey has been completed.

### **Step 15.** A RED explanation mark is display if there is a system error involving the grade.

| My Grades              |            |                             |                                |                  |       |
|------------------------|------------|-----------------------------|--------------------------------|------------------|-------|
| HE :                   |            | Last<br>Student<br>Activity | Last<br>Instructor<br>Activity |                  | Comr  |
| itum Wiki              | Alignments | Jun 16.<br>2011 12:49<br>PM |                                | <b>(2)</b> /50   |       |
| <u>Duiz</u>            | Alignments |                             |                                | -/20             |       |
| ou know?               | Alignments | Mar 21,<br>2010 3:37<br>PM  | Mar 21, 2010<br>3:37 PM        | <b>~</b> 10      |       |
| iz.                    | Alignments | Jan 31,<br>2012 1:49<br>PM  |                                | <b>1</b> /24     |       |
| iz.                    | Alignments | Jan 31,<br>2012 4:21<br>PM  | Jan 31, 2012<br>5:05 PM        | <u>30.00</u> /30 | Excel |
| 12                     | Alignments |                             |                                | -/30             |       |
| ploration              | Alignments | Jan 31,<br>2012 4:25<br>PM  | Jan 31, 2012<br>4:26 PM        | /25              |       |
| trophotography/Imaging | Alignments |                             |                                | -/10             |       |
| nion                   | Alignments | Jun 15,<br>2011 4:29<br>PM  |                                | 110              |       |
| Line 11                | 111111     |                             |                                | a second second  |       |

**Step 16**. A shaded BLUE SQUARE displays if your instructor is posting your grade up and being ignore by calculating total grade columns.

| My Grades              |            |  |                             |                                |                  |          |  |
|------------------------|------------|--|-----------------------------|--------------------------------|------------------|----------|--|
| e                      | Alignments |  | Last<br>Student<br>Activity | Last<br>Instructor<br>Activity | Grade            | Comme    |  |
| <u>turn Wiki</u>       | Alignments |  | Jun 16,<br>2011 12:49<br>PM |                                | <b>()</b> /50    |          |  |
| luiz:                  | Alignments |  |                             |                                | -/20             |          |  |
| ou know?               | Alignments |  | Mar 21,<br>2010 3:37<br>PM  | Mar 21, 2010<br>3:37 PM        | <b>V</b> 10      |          |  |
| iz                     | Alignments |  | Jan 31,<br>2012 1:49<br>PM  |                                | <b>1</b> /24     |          |  |
| 2                      | Alignments |  | Jan 31,<br>2012 4:21<br>PM  | Jan 31, 2012<br>5:05 PM        | <u>30.00</u> /30 | Exceller |  |
| Z                      | Alignments |  |                             |                                | -/30             |          |  |
| ploration              | Alignments |  | Jan 31,<br>2012 4:25<br>PM  | Jan 31, 2012<br>4:26 PM        | /25              |          |  |
| trophotography/Imaging | Alignments |  |                             |                                | -/10             |          |  |

**Step 17.** If your schools blackboard administrator has enabled it, you can CLICK on alignments for an item to see if your instructor has aligned it with the class.

| My Grades          |            |          |                     |  |  |  |
|--------------------|------------|----------|---------------------|--|--|--|
| ime:               | Alignments | Due Oate | Las<br>Stur<br>Acti |  |  |  |
| Satum Wiki         | Alignments |          | Jun<br>201<br>PM    |  |  |  |
| a Quiz             | Alignments |          |                     |  |  |  |
| <u>o vou know?</u> | Alignments |          | Mar<br>201<br>PM    |  |  |  |
| <u>)uiz</u>        | Alignments |          | Jan<br>201<br>PM    |  |  |  |
| <u>tuiz</u>        | Alignments | •        | Jan<br>201<br>PM    |  |  |  |

| Alignments | Jun 16,<br>2011 9:43<br>AM  |                         | <b>1</b> /25             |                                                         |
|------------|-----------------------------|-------------------------|--------------------------|---------------------------------------------------------|
| Alignments |                             |                         | -/30                     |                                                         |
| Alignments | Jun 16,<br>2011 12:22<br>PM |                         | /20                      |                                                         |
| Alignments |                             |                         | -/50                     |                                                         |
| Alignments | Mar 16,<br>2010 9:33<br>PM  | Mar 16, 2010<br>9:33 PM | <b>[]</b> /12            |                                                         |
| Alignments |                             |                         | -/25                     |                                                         |
| Alignments |                             |                         | -/200                    |                                                         |
| Alignments | Jan 31,<br>2012 4:49<br>PM  | Jan 31, 2012<br>4:55 PM | 90.00/100<br>View Rybric | Good effort<br>first essay.<br>see the rut<br>comments. |
| Alignments | Mar 17,<br>2010 2:52<br>PM  | Mar 17, 2010<br>2:52 PM | <b>[]</b> /60            |                                                         |

**Step 18.** Your instructor can grade with View Rubric and choose to make it available to you.

Step 19. Click Exit to go back to My Grades.

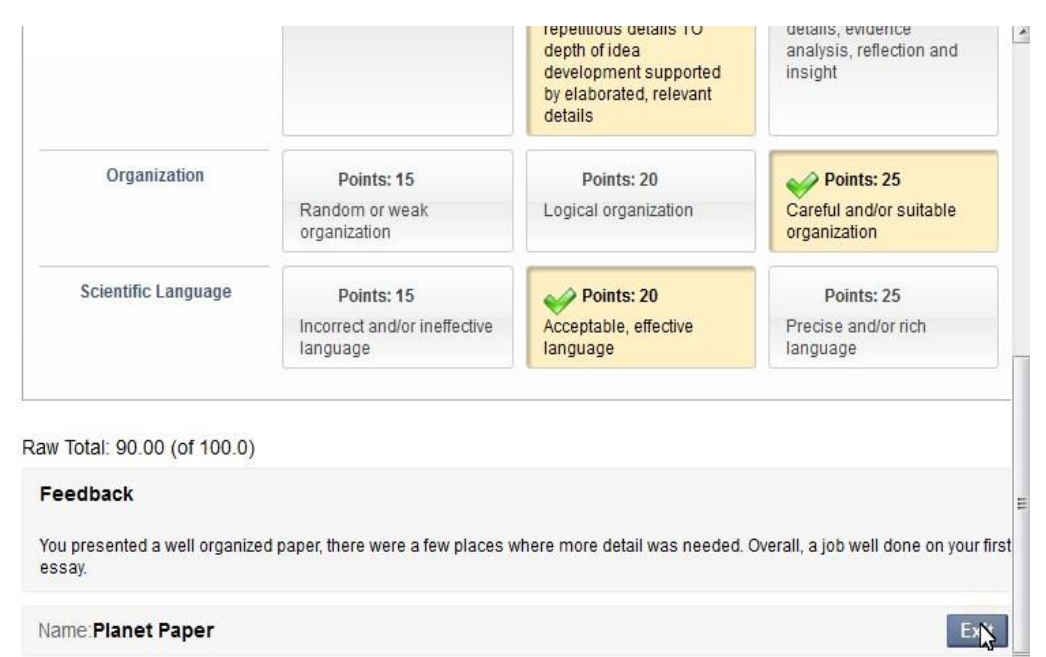